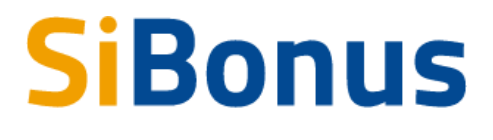

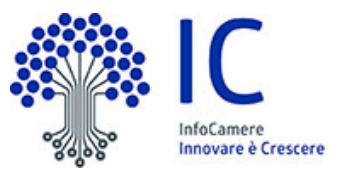

# Guida

all'accesso, alla ricerca, alla consultazione, all'inserimento degli annunci di Credito di Imposta e all'operatività in piattaforma v. 5.0 del 10 marzo 2022

| Introduzione                                                             | 1                  |
|--------------------------------------------------------------------------|--------------------|
| Contesto                                                                 | 2                  |
| Prerequisiti per l'utilizzo                                              | 2                  |
| Accesso                                                                  | 4                  |
| <b>Accesso area privata</b><br>Condizioni di adesione<br>Dati<br>Deleghe | <b>5</b><br>6<br>7 |
| Sezione Home                                                             | 9                  |
| Sezione Annunci                                                          | 10                 |
| Consultazione degli annunci                                              | 11                 |
| Pubblicazione degli annunci                                              | 12                 |
| Operare sugli annunci                                                    | 15                 |
|                                                                          |                    |

### Introduzione

La presente Guida illustra alcune tra le principali funzionalità per la consultazione e l'inserimento degli annunci di <u>SiBonus</u>, la piattaforma di <u>InfoCamere</u>, la società delle Camere di Commercio italiane per l'innovazione digitale, a supporto della cessione dei crediti di

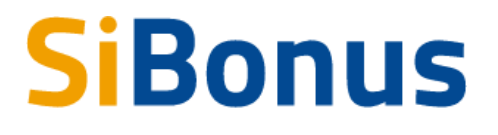

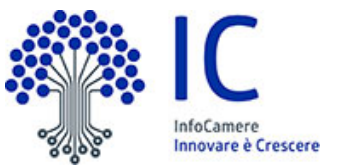

imposta, in conformità agli artt. 119 e 121 del d.l. 19 maggio 2020, n. 34 e successive modificazioni (c.d. <u>Decreto Rilancio</u>).

### Contesto

Il Governo italiano è intervenuto con diversi provvedimenti legislativi a supporto di imprese e professionisti.

Il decreto legge 19 maggio 2020, n. 34 (c.d. <u>Decreto Rllancio</u>), negli articoli 119 e 121, ha introdotto un'importante novità destinata appunto al rilancio di uno dei settori economici più importanti e trainante per l'intera economia, quello dell'edilizia privata; il super bonus del 110%.

In pratica, su alcuni interventi legati al miglioramento energetico dell'edificio (isolamento termico, sostituzioni impianti termici, interventi antisismici, etc...), il committente dei lavori può maturare, entro certi limiti di importo, un credito d'imposta del 110% da recuperare nei 5 esercizi fiscali successivi.

Tale credito può essere ceduto all'impresa appaltatrice, anche tramite uno sconto in fattura, oppure ad un soggetto terzo con una procedura telematica che è stata dettagliata nel provvedimento dell'Agenzia delle Entrate dell'8 agosto del 2020 consultabile nell'area tematica dedicata del sito dell'Agenzia delle Entrate.

Il decreto ha inoltre esteso la cessione del credito di imposta anche ad altri interventi di recupero del patrimonio edilizio non compresi nel perimetro del Superbonus.

Per rendere accessibile e sicuro il mercato e per cercare di garantire condizioni migliori alle PMI, è stata realizzata la piattaforma SiBonus per lo scambio del credito di imposta.

Nella descrizione che segue con il termine Cedente o Venditore si indicherà il soggetto fiscale titolare del credito di imposta che cede il credito; con il termine Cessionario o Compratore del credito d'imposta, il soggetto fiscale che acquisisce il credito dal cedente a fronte del prezzo indicato nell'annuncio e ai corrispettivi dovuti per il servizio di Cessione dei Crediti di Imposta liberamente sottoscritto all'atto del primo acquisto.

## Prerequisiti per l'utilizzo

Per utilizzare il servizio è necessario disporre di un collegamento Internet e di un browser tra i seguenti

Chrome v.75 o versioni successive Firefox v.71 o versioni successive

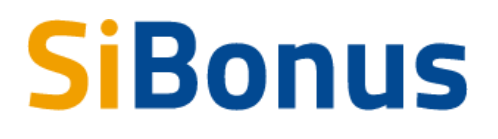

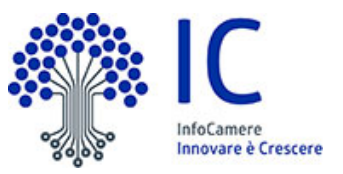

Edge v.44 o versioni successive

Il browser deve essere abilitato all'esecuzione di JavaScript.

Per accedere al servizio è necessario disporre di una identità digitale SPID di livello 2 o di una CNS (Carta Nazionale dei Servizi).

SPID è il Sistema Pubblico di Identità Digitale che permette di accedere ai servizi online della Pubblica Amministrazione con un'unica Identità Digitale (username e password) utilizzabile da computer, tablet e mobile. Per ulteriori informazioni è possibile consultare il sito: <u>http://www.spid.gov.it</u>

Per ottenere le credenziali SPID è possibile rivolgersi alla propria Camera di Commercio, per i legali rappresentanti o titolari di impresa, oppure direttamente ad un Identity Provider accreditato dall'Agenzia per l'Italia Digitale (<u>https://www.agid.gov.it/index.php/it/piattaforme/spid/identity-provider-accreditati</u>). Tutte le informazioni su dove e come ottenere la propria identità digitale SPID si trovano sul sito <u>https://spid.gov.it/richiedi-spid</u>.

La Carta Nazionale dei Servizi o CNS è un dispositivo (ovvero, una Smart Card o una chiavetta USB) che contiene un certificato digitale di autenticazione personale e che può anche contenere la firma digitale del titolare.

È uno strumento informatico che consente l'identificazione certa dell'utente in rete e permette di consultare i dati personali resi disponibili dalle pubbliche amministrazioni direttamente su sito web.

La CNS (disponibile in formato Smart Card o Token USB) può essere richiesta alla propria Camera di Commercio, per i legali rappresentanti o titolari di impresa, o rivolgendosi ai certificatori accreditati dall'Agenzia per l'Italia Digitale.

Per visualizzare gli eventuali documenti inseriti negli annunci è consigliato di dotarsi del software Acrobat Reader o altro visualizzatore di documenti PDF.

Per procedere alla sottoscrizione del contratto di cessione del credito è necessario **disporre di un casella PEC e della firma digitale**. La firma digitale è necessaria per firmare il contratto di cessione del credito quando cedente e cessionario si sono incontrati e scelti attraverso le funzionalità messe a disposizione dalla piattaforma.

La firma digitale è l'equivalente informatico di una firma autografa apposta su carta ed ha il suo stesso valore legale. La sua funzione è quella di garantire autenticità, integrità e validità di un documento: tramite l'apposizione della firma digitale, infatti, è possibile sottoscriverne il contenuto, assicurarne la provenienza e garantire l'inalterabilità delle informazioni in esso contenute.

Per maggiori informazioni su come richiedere la firma digitale è possibile consultare il <u>sito</u> <u>DigitalDNA</u>.

#### Accesso

L'accesso al servizio avviene tramite riconoscimento certo dell'utente attraverso la propria identità digitale SPID o CNS, selezionando il pulsante ACCEDI presente in homepage.

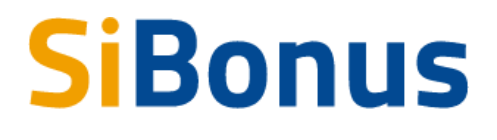

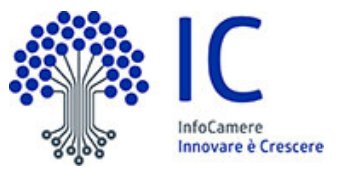

Al primo accesso saranno visualizzate le condizioni di adesione al servizio e l'informativa sul trattamento dei dati personali che l'utente dovrà accettare per proseguire.

Se l'utente è legale rappresentante, titolare o delegato di una o più imprese gli sarà chiesto se vuole operare per conto proprio come privato cittadino o per le imprese che rappresenta o da cui è stato delegato a operare nel servizio.

In qualsiasi momento l'utente cliccando sul proprio nome in alto a destra può accedere alla funzione "Cambia user" che gli consentirà di selezionare un eventuale altro soggetto fiscale di cui è legale rappresentante o delegato.

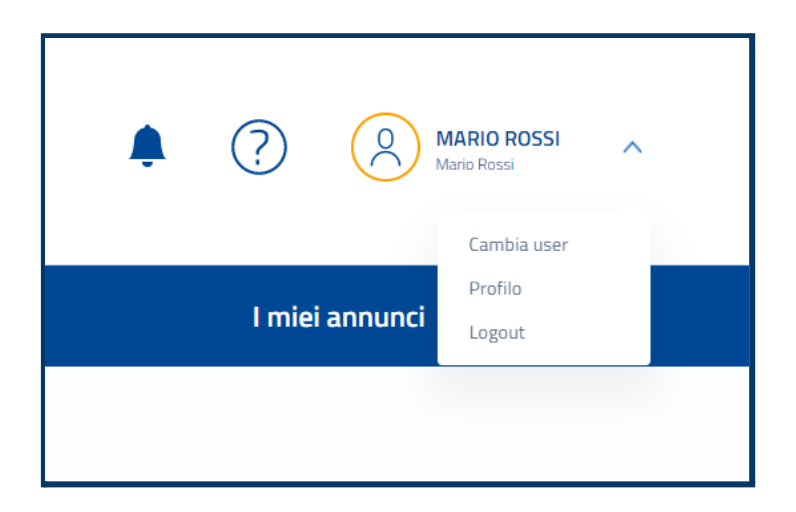

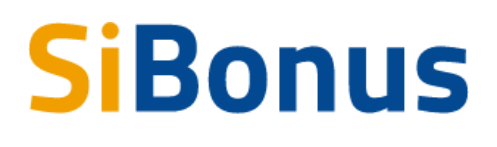

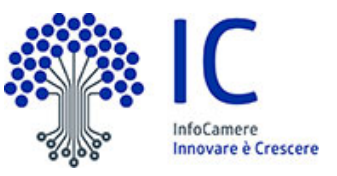

| SCEGLI COME ENTRARE                                                          | ?  |
|------------------------------------------------------------------------------|----|
| Come privato                                                                 |    |
| MARIO ROSSI                                                                  |    |
| Come impresa                                                                 | Im |
| O INFOCAMERE - SOCIETA' CONSORTILE DI INFORMATICA DELLE                      |    |
| CAMERE DI COMMERCIO ITALIANE PER AZIONI                                      |    |
| O CONSORZIO SARTI DI ROMA                                                    |    |
| O I.P.A. S.R.L                                                               |    |
| Profilo ente privato<br>si riferisce ad associazioni, fondazioni etc<br>Crea |    |
| Sup                                                                          |    |
| €ſ                                                                           | D  |
| ID 2<br>13/                                                                  |    |
| Lore annulla scegli m Ip rd d                                                |    |
| en an unknown printer took a galley of t                                     |    |

#### Accesso area privata

Dopo aver effettuato l'autenticazione, l'utente accede alla propria area personale, il PROFILO UTENTE.

Quest'area è composta da 3 sezioni:

- DATI
- DELEGHE
- CONDIZIONI DI ADESIONE AL SERVIZIO

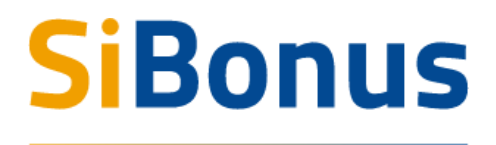

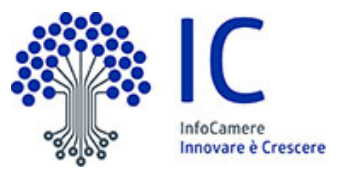

#### Condizioni di adesione

La schermata iniziale mostra la sezione CONDIZIONI DI ADESIONE AL SERVIZIO; l'utente deve confermare di averne preso visione e accettare per poter proseguire nella navigazione e per poter utilizzare il servizio.

#### Dati

Nella sezione DATI l'utente può visualizzare le informazioni associate al proprio profilo che il sistema ricava dall'identità SPID o CNS, ed eventualmente integrare o modificarle.

Al primo accesso l'utente deve compilare tutti i dati obbligatori (i campi obbligatori sono indicati con l'asterisco).

Nel momento in cui tutti i dati obbligatori del profilo sono stati compilati si abiliterà il pulsante "Conferma" che l'utente dovrà premere per salvare le informazioni compilate.

La sezione DATI è composta da un'area UTENTE in cui indicare i dati dell'utente che sta operando in piattaforma e un'area SOGGETTO FISCALE dove completare i dati del soggetto fiscale che eseguirà l'operazione di vendita o acquisto del credito. In caso di privato cittadino il soggetto fiscale sarà la stessa persona, in caso di legale rappresentante di impresa o ente privato il soggetto fiscale sarà l'impresa o l'ente.

In qualsiasi momento l'utente cliccando sul proprio nome in alto a destra può accedere alla funzione "Cambia user" per selezionare il soggetto fiscale di cui è legale rappresentante o delegato.

Dopo aver compilato tutti i dati obbligatori si abiliterà il pulsante Conferma, dopo aver confermato i dati inseriti si potrà accedere alla visualizzazione degli annunci.

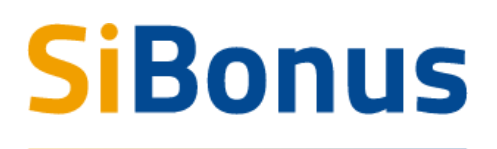

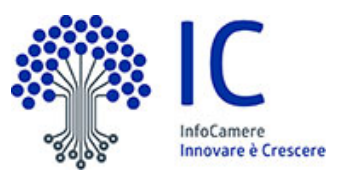

| Dati                                                                                                    | Deleghe                                                                                                    | Condizioni di adesione del Servizio                                                                     |
|----------------------------------------------------------------------------------------------------|----------------------------------------------------------------------------------------------------|----------------------------------------------------------------------------------------------------|
|                                                                                                    |                                                                                                    |                                                                                                    |
| Compila tutti i campi obbligatori UTENTE e SOGGETTO FISCAI                                                           | E indicati con l'asterisco e poi premi il bottone Conferma per salvare i dati del tuo profilo. Clico                      | ando sul proprio nome in alto a destra con la funzione "Cambia user" è possibile in ogni momento selezi |
| l'eventuale Soggetto Fiscale di cui si e legale rappresentante d                                                     | o delegato.                                                                                                    |                                                                                                    |
| UTENTE                                                                                                    |                                                                                                    |                                                                                                    |
| Cognome                                                                                                    | Nome                                                                                                    | Codice Fiscale                                                                                          |
| ROSSI                                                                                                    | MARIO                                                                                                    | RSSMRA80A01A509I                                                                                        |
|                                                                                                    |                                                                                                    |                                                                                                    |
| Stato di Nascita *                                                                                                   | Provincia di Nascita *                                                                                                    | Comune o Stato estero di nascita *                                                                      |
| ITALIA                                                                                                    | AVELLINO                                                                                                    | AVEL INO                                                                                                |
|                                                                                                    | AVELENIO                                                                                                    | AVELLINO                                                                                                |
|                                                                                                    |                                                                                                    | AVELLINU                                                                                                |
| Data di nascita *                                                                                                    | Email'                                                                                                    | AVELLING                                                                                                |
| Data di nascita *<br>01/01/1980                                                                                      | Email*                                                                                                    | AVELLINU                                                                                                |
| Data di nascla *<br>01/01/1980                                                                                       | Enal <sup>a</sup><br>mariorossi@esempiomail.lt                                                                            | AVELLINU                                                                                                |
| Data di narcha *<br>01/01/1980<br>SOGGETTO FISCALE<br>Denominatore                                                   | Enai <sup>a</sup><br>mariorossi@esempiomail.it<br>Enai <sup>a</sup>                                                       | AVELLINU                                                                                                |
| Data di navida *<br>01/01/1980<br>SOGGETTO FISCALE<br>Desoninatione<br>ROSSI MARIO                                   | Enai <sup>1*</sup><br>mariorossi@esempiomail.it<br>Enai <sup>1*</sup><br>mariorossi@esempiomail.it                        | AVELLINU                                                                                                |
| Data di navida *<br>01/01/1980<br>SOGGETTO FISCALE<br>Desoninatione<br>ROSSI MARIO                                   | Enai*<br>mariorossi@esempiomail.it<br>Enai*<br>mariorossi@esempiomail.it                                                  | AVELLINU                                                                                                |
| Data di resolta *<br>01/01/1980<br>SOGGETTO FISCALE<br>Determinatore<br>ROSSI MARIO<br>Pretrincia *<br>AVELLINO      | Enal*<br>mariorossi@esempiomail.it<br>mariorossi@esempiomail.it<br>Convec*<br>AVELLINO                                    | AVELLINU                                                                                                |
| Data di nascita *<br>O1/01/1980<br>SOGGETTO FISCALE<br>Deseminatione<br>ROSSI MARIO<br>Protecta *<br>AVELLINO        | Enal"<br>mariorossi@esempiomail.it<br>mariorossi@esempiomail.it<br>canve '<br>AVELLINO                                    | AVELLINU                                                                                                |
| Data di narcha *<br>01/01/1980<br>SOGGETTO FISCALE<br>Destruintatore<br>ROSSI MARIO<br>Protecta *<br>AVELLINO        | Emai <sup>14</sup><br>mariorossi@esempiomail.it<br>Emai <sup>14</sup><br>mariorossi@esempiomail.it<br>Conver*<br>AVELLINO | AVELLINU                                                                                                |
| Data di nancha *<br>01/01/1980<br>SOGGETTO FISCALE<br>Deseninacióne<br>ROSSI MARIO                                   | Emat*<br>mariorossi@esempiomail.it<br>Emat*<br>mariorossi@esempiomail.it<br>Comune *<br><u>AVELINO</u><br>Emal PEC        | AVELLINU                                                                                                |
| Data di nascita *<br>O1/01/1980<br>SOGGETTO FISCALE<br>Determinutare<br>ROSSI MARIO<br>Producta *<br>AVELLINO        | Enal*<br>mariorossi@esempiomail.lt<br>Enal*<br>mariorossi@esempiomail.lt<br>Canue *<br>AVELLINO<br>Enal PEC               | AVELLINU                                                                                                |
| Data di narcha *<br>01/01/1980<br>SOGGETTO FISCALE<br>Deseminatore<br>ROSSI MARIO<br>Provincia *<br>AVELLINO<br>IBAN | Enal*<br>mariorossi@esempiomail.it<br>Enal*<br>mariorossi@esempiomail.it<br>Canuse *<br>AVELLINO<br>Enal PEC              | AVELLINU                                                                                                |
| Data di navita * 01/01/1980 SOGGETTO FISCALE Denominatione ROSSI MARIO Provincia * AVELLINO IBM Tatiefroo * 99999999 | Emai*<br>mariorossi@esempiomail.it<br>Emai*<br>mariorossi@esempiomail.it<br>Conure *<br>AVELLINO<br>Enail PEC             | AVELLINU                                                                                                |

Nella pagina Dati del profilo è presente anche la funzione ENTE PRIVATO che deve essere utilizzata esclusivamente dal legale rappresentante di un ente privato per verificare e associare l'ente privato al proprio utente. Se l'utente invece è il legale rappresentante di una impresa, in base alle risultanza del registro delle imprese, risulta già collegato alle imprese che rappresenta e può operare per esse selezionando l'impresa attraverso la funzione "Cambia user" cliccando sul proprio nome in alto a destra.

| Attenzione, compila questo campo        | o solo se sei il legale rannresentante di un ente privato. Se sei il legale rannresentante di un ente privato, inserisri il codice fiscale                                                                                                    |
|-----------------------------------------|----------------------------------------------------------------------------------------------------|
| dell'ente privato e richiedi di verific | sorio Non appendi replicato potraj operante per esta dell'esta replicato de rappresente di entre privato, medicato esta resta della companya esta della compresente della compresente della comp |
| improca utilizza la funzione "Camb      | and, wor append vermed, pour operate per conto den enterpresent. Se more service se representante ardina<br>sis unor second blances and a service service and a service service service service service service service serv                                                                                                    |
| impresa utilizza la funzione "camb      | na user , accessibile circulando sulla reccia in alto a desu a vicino al cuo nome, e sereziona rimpresa che rappresenti.                                                                                                    |
| Codice Fiscale                          |                                                                                                    |
|                                         |                                                                                                    |
|                                         | Verifica ed insensci                                                                                                    |
|                                         |                                                                                                    |

#### Deleghe

Nella sezione DELEGHE l'utente può creare una o più deleghe operative che consentiranno ai delegati di operare in piattaforma per conto dell'utente delegante e, in particolare, di inserire annunci di vendita di credito d'imposta di cui l'utente è titolare.

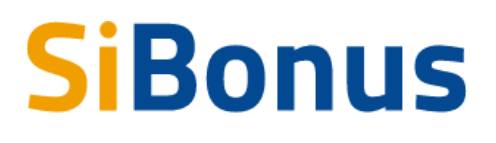

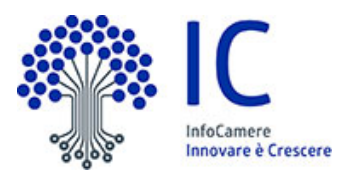

| Profilo                                         |         |                                     |
|-------------------------------------------------|---------|-------------------------------------|
| Dati                                            | Deleghe | Condizioni di adesione del Servizio |
| Al momento non è stata inserita nessuna delega. |         |                                     |
|                                                 |         | <b>•</b>                            |

Con il pulsante (+) si visualizza il modulo per l'inserimento degli eventuali delegati.

La delega a operare in piattaforma può essere data dall'utente in qualità di

- 1. privato persona fisica
- 2. legale rappresentante di impresa
- 3. legale rappresentante di ente privato<sup>1</sup>

Per inserire la delega si devono compilare le informazioni di codice fiscale, nome e cognome del delegato.

| SOGGETTO DELEGANTE                 |                                              | i de la companya de la companya de la companya de la companya de la companya de la companya de la companya de l |
|------------------------------------|----------------------------------------------|----------------------------------------------------------------------------------------------------|
|                                    | RIVATI 🔘 PERSONA FISICA                      |                                                                                                    |
| Persona Fisica<br>RSSMRAB0A01A509I | Codice fiscale delegato*<br>VRDLGU80A01A509E |                                                                                                    |
| <br>Cognome*                       | Nome*                                        |                                                                                                    |
|                                    |                                              | Condizioni di a                                                                                                 |
| <br>Annulla                        | Inserisci                                    |                                                                                                    |
|                                    |                                              |                                                                                                    |
|                                    |                                              |                                                                                                    |

Inserita la delega, l'utente delegante potrà decidere in qualsiasi momento di revocarla.

<sup>&</sup>lt;sup>1</sup> La funzione di delega in qualità di legale rappresentante di ente privato è abilitata nel momento in cui l'utente legale rappresentante dell'ente ha associato il proprio utente all'ente che rappresenta attraverso la specifica funzione ENTE PRIVATO presente nella sezione Dati del Profilo.

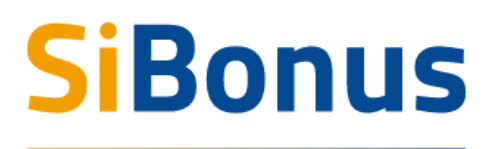

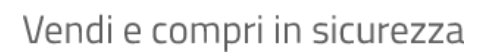

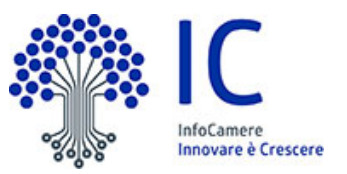

| Profilo                   |              |       |         |                  |                       |                |        |
|---------------------------|--------------|-------|---------|------------------|-----------------------|----------------|--------|
| Dati                      |              |       | Deleg   | he               | Condizioni di adesion | e del Servizio |        |
| Deleghe da parte di RSSMF | RA80A01A509I |       |         |                  |                       |                |        |
| Delegato                  | Impresa/Ente | Nome  | Lognome | Data inserimento | Tipo Delega           | Attiva         | Revoca |
| VRDLGU80A01A509E          | -            | LUIGI | VERDI   | 31/01/2021       | Persona Fisica        | ATTIVA         |        |
|                           |              |       |         |                  |                       |                | Ð      |

Nel caso di delega in qualità di legale rappresentante di impresa o ente privato oltre all'indicazione delle informazioni di codice fiscale, nome e cognome del delegato, è necessario selezionare l'impresa o l'ente per il quale si concede la delega a operare in piattaforma.

|         |                                | ANDO                    | 0770172021          | πηρισσα                    |
|---------|--------------------------------|-------------------------|---------------------|----------------------------|
| ANNI    | SOGGETTO DELEGANTE             |                         | 21                  | Impresa                    |
| ARIO    |                                | O PERSONA FISI          | CA 21               | Impresa                    |
|         | *Imoresa                       | dias finanta dala anta* |                     |                            |
| Izzaren | ~                              | dice fiscale delegato"  | 20                  | Persona Fisica             |
|         | INFOCAMERE - SOCIETA' CONSORTI | LE DI INFORMATICA DI    | ELLE CAMERE DI COMM | IERCIO ITALIANE PER AZIONI |
| ARCELL  | CONSORZIO SARTI DI ROMA        |                         |                     |                            |
|         | I.P.A. S.R.L.                  |                         |                     |                            |
| LVIA    |                                |                         | 21                  | Impresa                    |
|         |                                |                         |                     |                            |
| azzaren | Annulla                        | Inserisci               | 20                  | Persona Fisica             |
|         |                                |                         |                     |                            |

### Sezione Home

Dopo l'accesso, l'accettazione delle condizioni del servizio e la compilazione dei dati obbligatori del profilo delle sezioni UTENTE e SOGGETTO FISCALE, l'utente atterra nella pagina Home in cui sono riportati gli annunci più richiesti e gli ultimi annunci inseriti.

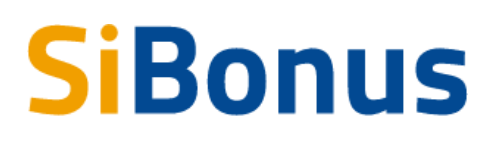

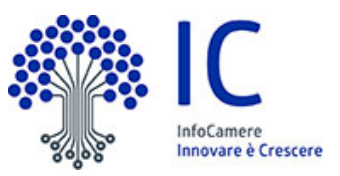

Per ciascun annuncio è presente una scheda con le informazioni di:

- 1. Tipologia del bonus da cui il credito è stato generato
- 2. Prezzo di vendita del credito
- 3. Identificativo univoco dell'annuncio
- 4. Data di inserimento dell'annuncio
- 5. Residenza della persona fisica o sede legale della persona giuridica titolare del credito
- 6. Una breve descrizione inserita dall'utente
- 7. Consiglio Nazionale dei Dottori Commercialisti ed Esperti Contabili (annuncio con attestazione di conformità del commercialista )

Gli annunci con il logo del Consiglio Nazionale dei Dottori Commercialisti ed Esperti Contabili sono quelli per i quali il Commercialista ha indicato di aver rilasciato l'attestazione di conformità per il credito d'imposta, in base alle indicazioni contenute nella checklist della Fondazione Nazionale di Ricerca dei Commercialisti disponibile nell'area pubblica del sito della Fondazione.

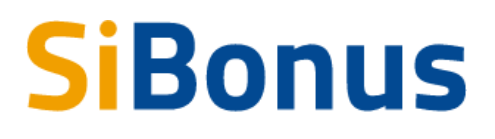

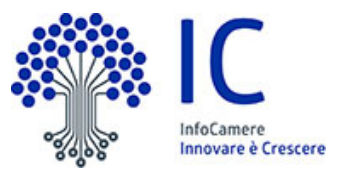

Da ogni scheda è possibile accedere a maggiori informazioni cliccando sul link "Maggiori dettagli" presente alla fine del breve testo di ogni scheda.

### Sezione Annunci

Selezionando la voce Annunci del menu, ogni utente acceduto al servizio può ricercare e consultare gli annunci anonimi di vendita del credito di imposta.

La ricerca degli annunci può essere effettuata attraverso i seguenti parametri:

- 1. Tipologia del credito (Superbonus, Ecobonus, Sismabonus, Bonus ristrutturazioni, Bonus facciate)
- 2. Valore minimo del credito ricercato
- 3. Prezzo massimo di acquisto del credito
- 4. Regione di residenza o sede del titolare del credito
- 5. Provincia di residenza o sede del titolare del credito
- 6. Periodo di utilizzo del credito
- 7. Tasso annuo<sup>2</sup>
- 8. Tipo venditore del credito (privato, impresa o ente privato)
- 9. Beneficiario (SI quando il cedente è il beneficiario, NO altrimenti)
- 10. Visualizza Tutti, Aggiudicati, Non aggiudicati
- 11. Attestazione di conformità del Commercialista

<sup>&</sup>lt;sup>2</sup> Alla luce della normativa e delle circolari attuali degli organi deputati alla regolazione del credito fiscale, lo stesso non costituisce uno strumento finanziario e pertanto non può essere trattato o valutato come tale. Con il termine "tasso annuo" pertanto si intende il risparmio , espresso in percentuale, conseguibile per ciascun anno di compensazione del credito fiscale con il relativo debito a fronte dell'immediata uscita di cassa per l'acquisto del credito. Resta inteso che l'effettiva compensazione del credito fiscale negli anni di riferimento. I dati qui espressi pertanto sono del tutto ipotetici e non possono essere intesi con riferimento per alcuna specifica e reale operazione . In questo contesto, nella simulazione effettuata a mero scopo indicativo ed esemplificativo, l'uscita e le entrate di cassa sono ipotizzate a distanza di un anno l'una dalle altre al netto di commissioni della Piattaforma e al lordo delle imposte sulla sopravvenienza attiva derivante dall'acquisto del credito a sconto rispetto al suo valore nominale. Il tasso annuo non è in nessun modo garantito né dalla Piattaforma né dal cedente e dipende dalla capacità del cessionario di portare in compensazione il credito fiscale nelle annualità previste.

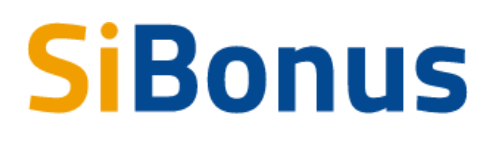

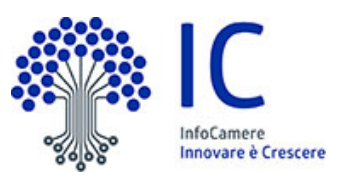

| regli una opzione valore credito minimo € Prezzo massimo € Scegli una opzione Scegli una opzione sevincia* segli una opzione valore periodo a Prezzo massimo € Scegli una opzione sevincia * periodo a Scegli una opzione sevincia * segli una opzione valore sevincia * sevincia * sevinci * sevincia * sevincia * sevincia * | P0                |                                        |                  | Regione                          |
|----------------------------------------------------------------------------------------------------|-------------------|----------------------------------------|------------------|----------------------------------|
| ovincia*<br>cegli una opzione v periodo da periodo a. Tasso annuo minimo                                                                                                    | cegli una opzione | ✓ Valore credito minimo €              | Prezzo massimo € | Scegli una opzione               |
| regli una opzione v periodo da periodo a Tasso annuo minimo                                                                                                    | rovincia *        |                                        |                  |                                  |
|                                                                                                    | cegli una opzione | 👻 periodo da                           | periodo a        | Tasso annuo minimo               |
| po venditore Beneficianio Visualizza – Ottortaziono di conformità di                                                                                                    | po venditore      | Beneficiario                           | Visualizza       | – Attortaziono di conformità dal |
| zegli una opzione + Tutti - U                                                                                                    | cegli una opzione | <ul> <li>Scegli una opzione</li> </ul> | - Tutti          | Commercialista                   |

### Consultazione degli annunci

Dopo aver individuato l'annuncio di interesse ogni utente può accedere alla scheda di dettaglio dell'annuncio.

Nell'annuncio sono presenti le seguenti informazioni:

- 1. Tipologia del bonus da cui il credito è stato generato
- 2. Valore del credito
- 3. Identificativo univoco dell'annuncio
- 4. Data di inserimento dell'annuncio
- 5. Residenza della persona fisica o sede legale della persona giuridica (impresa o ente privato) titolare del credito
- 6. Classificazione del titolare del credito (persona fisica, impresa o ente privato)
- 7. Indicazione se trattasi di beneficiario
- 8. Descrizione inserita dall'utente in fase di inserimento annuncio
- 9. Prezzo di vendita del credito
- 10. Numero di rate di utilizzo del credito
- 11. Periodo in anni di possibile utilizzo del credito
- 12. Tasso annuo

Gli annunci con il logo del Consiglio Nazionale dei Dottori Commercialisti ed Esperti Contabili sono quelli per i quali il Commercialista ha indicato di aver rilasciato l'attestazione di conformità per il credito d'imposta, in base alle indicazioni contenute nella checklist della Fondazione Nazionale di Ricerca dei Commercialisti disponibile nell'area pubblica del sito della Fondazione.

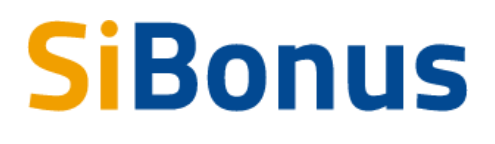

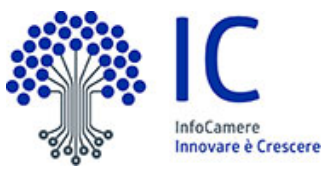

| Superbonus - £35,000                                                                                                    |                                                                                                    |                                                                                                    |                                                                                                    |  |  |  |
|----------------------------------------------------------------------------------------------------|----------------------------------------------------------------------------------------------------|----------------------------------------------------------------------------------------------------|----------------------------------------------------------------------------------------------------|--|--|--|
| ID: 977 - 09/03/2022 - PADOVA ( PD ) - pri                                                                                                    | vato - beneficiario                                                                                                    |                                                                                                    |                                                                                                    |  |  |  |
| Beneficiario della detrazione fiscale per spese sostenute in                                                                                                    | n lavori eseguiti su propri immobili                                                                                             |                                                                                                    |                                                                                                    |  |  |  |
| Consiglio Nazionale<br>del Dottori Commercialisti<br>e degli Esperti Contabili                                                                                        | CONFORMITA' DEL COMMERCIALISTA                                                                                                   |                                                                                                    |                                                                                                    |  |  |  |
| Descrizione                                                                                                    |                                                                                                    |                                                                                                    |                                                                                                    |  |  |  |
| Lorem Ipsum is simply dummy text of the printing and typ<br>type specimen book. It has survived not only five centuries<br>passages, and more recently with desktop p | esetting industry. Lorem Ipsum has been the industry's stand<br>s, but also the leap into electronic typesetting, remaining esse | ard dummy text ever since the 1500s, when an unknown pr<br>ntially unchanged. It was popularised in the 1960s with the | inter took a galley of type and scrambled it to make a<br>release of Letraset sheets containing Lorem Ipsum |  |  |  |
| PREZZO RATE CREDITO ① PERIODO ① TASSO ANNUO                                                                                                    |                                                                                                    |                                                                                                    |                                                                                                    |  |  |  |
| € 33.000                                                                                                    | 5                                                                                                    | 2022 - 2026                                                                                                    | 1,58 %                                                                                                    |  |  |  |
|                                                                                                    |                                                                                                    |                                                                                                    |                                                                                                    |  |  |  |

### Pubblicazione degli annunci

Ogni utente acceduto al servizio, titolare di un credito di imposta, può inserire liberamente e gratuitamente un annuncio di vendita del credito.

Per inserire un nuovo annuncio l'utente deve selezionare la voce del menu "I miei annunci" e il bottone "Nuovo annuncio" in basso a destra nella pagina.

| Home                                        | Annunci            |           | Im   | niei annun | ci         |
|---------------------------------------------|--------------------|-----------|------|------------|------------|
|                                             |                    |           |      |            |            |
| Home > I miei annunci<br>da vendere venduti |                    |           | rice | rca per    | Q          |
| Id Tipologia Valore €                       | Prezzo € Annualità | Richieste | Data | Stato      | Azioni     |
|                                             | < > _4             | /pagina 👻 | (    | Nuov       | o annuncio |

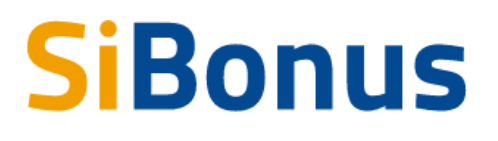

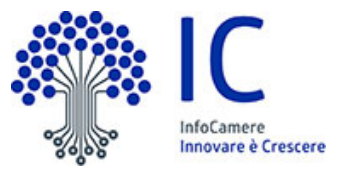

Nel form di inserimento del nuovo annuncio devono essere inserite le seguenti informazioni:

- 1. Tipologia del credito di imposta (Superbonus, Ecobonus, Sismabonus, Bonus facciate, Bonus ristrutturazioni)
- 2. L'indicazione se si è il Beneficiario del credito e quindi si sta cedendo per la prima volta a un terzo il credito non ancora presente nel cassetto fiscale
- 3. Il valore del credito di imposta
- 4. Il prezzo a cui lo si cede
- 5. Il periodo in anni in cui il cessionario potrà utilizzare il credito d'imposta ceduto (Periodo da, Periodo a)
- L'indicazione se il credito d'imposta ceduto è diverso per annualità (in questo caso selezionando il flag "il credito è diverso per anno?" si visualizzano i campi in cui è possibile inserire le specifiche quote per anno)
- 7. Una breve descrizione
- 8. Allegati
- 9. Dichiarazioni

Nel caso in cui l'utente acceduto è riconosciuto essere un Commercialista, visualizza il campo "Pubblicato da" con il quale può indicare che sta pubblicando l'annuncio in qualità di Commercialista.

In qualità di Commercialista con il campo "Attestazione di conformità secondo la checklist FNC/CNDCEC" può inoltre indicare di aver rilasciato l'attestazione di conformità per il credito d'imposta, in base alle indicazioni contenute nella checklist della Fondazione Nazionale di Ricerca dei Commercialisti disponibile nell'area riservata del sito della Fondazione.

Durante la compilazione nella pagina di inserimento annuncio vengono calcolati e visualizzati la percentuale di sconto applicato sul valore del credito dal cedente e il tasso annuo che sarà visualizzato dai potenziali compratori alla pubblicazione dell'annuncio.

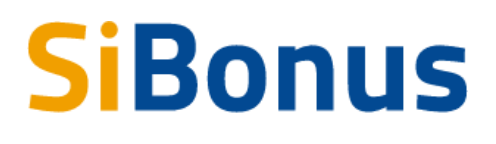

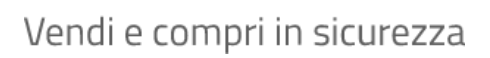

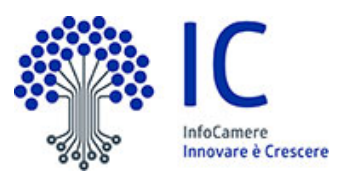

| ISTRUZIONI<br>Insensio il resta di imposta per spese sostemute dal 1 gennaio 2020, se Superbonus dal 1 luglio 2020<br>Imposta "Sei I borneficano" e Si solo sei lavori soro stati eseguisti presio un immobile su cui vanto di esto melle (es proprietà, usufinita, locazione,<br>Se sei à borneficano, compla:                                                                                                    | etc.] e 8 credito è ceduto por la prima volta                                                                                                    |
|----------------------------------------------------------------------------------------------------|----------------------------------------------------------------------------------------------------|
| <ul> <li>Prevoldo del Crussi nano successiva a quello della spesa dostanuta, per generare il credito d'imposta</li> <li>Se stat calcodo un credito gli al spesarito, compila</li> <li>Se stat calcodo un credito gli al spesarito, compila</li> <li>"Valorne dei constituti con quello presenten en tan cassetto fiscale</li> <li>"Tatorne dei norbiti con quello presenten en tan cassetto fiscale</li> </ul>                                                                                                    |                                                                                                    |
| <ul> <li>Pendolical complementaria da cesere</li> </ul>                                                                                                    |                                                                                                    |
| Talevéd institu é codine Sei Theme<br>ROSSI MARIO SI                                                                                                    | Loci dd diwawn hod?                                                                                                    |
| Topologic credito * Valore credito 6 * Valore credito 6 *                                                                                                    | Prezzo 6 *                                                                                                    |
|                                                                                                    |                                                                                                    |
| Penterán <sup>a</sup> Penterán <sup>a</sup><br>período da período a                                                                                                    |                                                                                                    |
| VALORE CREDITO ANNUO                                                                                                    |                                                                                                    |
| il credito è diverso per anno?                                                                                                    |                                                                                                    |
| SCONTO E TASSO ANNUO                                                                                                    |                                                                                                    |
| In questa sezione sono calcolati lo sconto e il tasso annuo. In base ai valori del credito di imposta venduto e al prezzo insenti è calcolato il valore dello sconto a                                                                                                    | pplicato; in base ai valori del credito di imposta venduto, al prezzo e alle annualità di utilizzo è calcolato il potenziale tasso annuo per chi lo acquista.                                                                                                    |
| Souto Energence<br>() 0,00 S () 0,00 S                                                                                                    |                                                                                                    |
| RESIDENZA TITOLARE                                                                                                    |                                                                                                    |
| Produka Comune *                                                                                                    |                                                                                                    |
| HEADING HEADING                                                                                                    |                                                                                                    |
| Annolo indicato di essene il beneficiano della detazione fascale che produce il orodito di imposta colibilio, insenso inella descrizione la <b>data esatta in cui hai so</b><br>manifezzario, per il quele effettuerari la comunicazione all'Agenzia delle Entotate per il recenocimento del credito.                                                                                                    | stenute la spesa per i buori eseguit preso l'immobile su cui vardi un diritto reale e il codice dell'intervente eseguite, tra i codici conicio dell'intervente della formazi della formazi della formazi della formazi della formazi della formazi                                                                                                    |
| Descrizione minimo 40 caratteri *                                                                                                    |                                                                                                    |
|                                                                                                    | 0 xxx                                                                                                    |
| Allegati obbligatori                                                                                                    |                                                                                                    |
| Per l'inserimento e la pubblicazione di questo annuncio è prevista della documentazione obbligatoria da inserire come allegato                                                                                                    |                                                                                                    |
| Lesistane North Contraction Contraction Co | nome a second singeto                                                                                                    |
| DICHIARAZIONI                                                                                                    |                                                                                                    |
| Dichare e garantisco che in rifermento al Crodos d'Imposta non è in conso un sequestro penale, confraza e altre proviedmento giudizian. In riferimento al comen a fiqueter dell'at. 13 del gascolo losse 13 marco 2000 a. 35 de resta "sovell'admianti dell'esercio delle oposi di cui al comen a, figueter dell'at. In della marco al conten a fiqueter della tra al robate al tabalta en colora alterefazione indece nale comenzatori delle ventual successive essone, secondo le mada alterettare al comenzatori della ventual successive essone, secondo le mada anterettare dell'angenzozi. Dichare e garantisco che il Credito differizzato dello lostecomento approved in reggio 2002. Dichare e garantisco che il Credito differizzato dello lostecomento approve di interessali.                                                                                                    | penant formar eggetta di seniori pecial nuceroinamente alla prima convenzabre dell'aptiva diffensia delle entrate effettuata con le modulta' provinte del provedmente del direttare dell'aprova<br>La provinte da proventmente di si al prime pencito. La dispositioni di cui al provente constructione della prove<br>La provinte da proventmente di si al prime pencito di cui al provente connue capitante dal constructione della prove della constructione della posi- |
| neritra tra quelli previati dal comma 1-quater dell'art. 121 del <u>decenta-legge 19 magna 2020, n. 34</u> , e, quind, <b>viene ceduto per l'intero importe</b> non rientra tra quelli previati dal comma 1-quater dell'art. 121 del <u>decenta-legge 19 magna 2020, n. 34</u> .                                                                                                    |                                                                                                    |
|                                                                                                    |                                                                                                    |
|                                                                                                    | elimina salva in bozze salva e pubblica                                                                                                    |

Nella descrizione dell'annuncio in caso di **beneficiario** del credito si consiglia di inserire la **data esatta in cui è stata sostenuta la spesa** per i lavori eseguiti presso l'immobile su cui si vanta un diritto reale e il **codice dell'intervento eseguito**<sup>3</sup>, tra i codici previsti dall'Agenzia delle Entrate, per il quale si effettuerà la comunicazione all'Agenzia delle Entrate per il riconoscimento del credito.

Nel caso invece di **sconto in fattura o successiva cessione** e quindi di presenza nel cassetto fiscale del credito, si consiglia di inserire nella descrizione il **codice tributo del** 

<sup>&</sup>lt;sup>3</sup> I codici intervento sono disponibili alla pagina 4 delle <u>istruzioni alla compilazione</u> della "comunicazione dell'opzione relativa agli interventi di recupero del patrimonio edilizio, efficienza energetica, rischio sismico, impianti fotovoltaici e colonnine di ricarica"

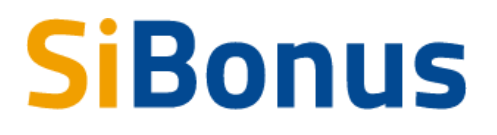

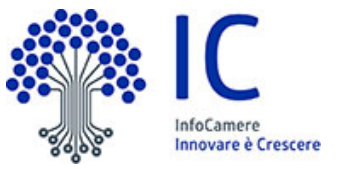

**credito**, tra quelli previsti nella <u>risoluzione dell'Agenzia delle Entrate 83/E</u><sup>4</sup> del 28 dicembre 2020, e la **data di acquisizione**.

L'annuncio può essere salvato in bozza oppure pubblicato immediatamente.

Dopo il salvataggio, l'annuncio è visibile nella lista "I miei annunci".

Per ogni annuncio della lista "I miei annunci" è possibile accedere alle funzioni di modifica, rimozione della pubblicazione o eliminazione dell'annuncio.

| da     | vendere venduti        |          |         |           |           |            |            |        |
|--------|------------------------|----------|---------|-----------|-----------|------------|------------|--------|
| l miei | annunci                |          |         |           |           |            |            |        |
| Id     | Tipologia              | Valore € | Prezzo€ | Annualità | Richieste | Data       | Stato      | Azioni |
| 577    | Bonus ristrutturazioni | 14469    | 11500   | 10        | 0         | 31/01/2021 | Pubblicato | :      |
| 576    | Superbonus             | 13669    | 11000   | 5         | 0         | 31/01/2021 | Pubblicato | :      |
| 567    | Superbonus             | 178269   | 162000  | 5         | 0         | 31/01/2021 | Pubblicato | :      |

La colonna Richieste indica il numero di richieste di informazioni e di firma del contratto di cessione relative al credito pubblicato nell'annuncio avanzate dai compratori interessati.

### Operare sugli annunci

Il Compratore interessato a un annuncio, cliccando sul pulsante "Richiedi", può avanzare richiesta al Venditore di conoscere la propria identità e di accedere agli eventuali allegati inseriti.

<sup>&</sup>lt;sup>4</sup> Oggetto della risoluzione dell'Agenzia delle entrate del 28 dicembre 2020: Istituzione dei codici tributo per l'utilizzo in compensazione, tramite modello F24, dei crediti relativi alle detrazioni cedute e agli sconti praticati ai sensi dell'articolo 121 del decreto-legge 19 maggio 2020, n. 34

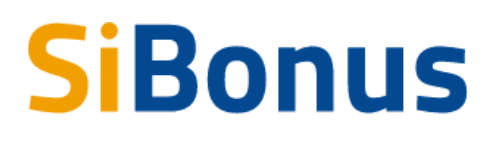

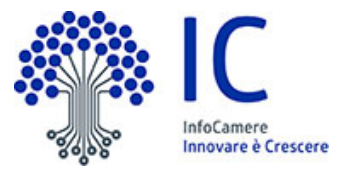

| SiBonus                                                                                                    |                                                                                                    |                                  | ¢ d                     | ? | MARIO ROSSI                                                                                                    |
|----------------------------------------------------------------------------------------------------|----------------------------------------------------------------------------------------------------|----------------------------------|-------------------------|---|----------------------------------------------------------------------------------------------------|
| verare comprimi scorezza                                                                                                    | Ar                                                                                                    | inunci                           | l miei annunci          |   | Annunci da acquistare                                                                                                    |
| <section-header><section-header><section-header><section-header><section-header><section-header><section-header><section-header><section-header><section-header></section-header></section-header></section-header></section-header></section-header></section-header></section-header></section-header></section-header></section-header>                                                                                                    | peneficiario<br>egati su propri Immobil<br>MTA' DEL COMMERCIALISTA<br>zone<br>RATE CREDITO<br>5                                                                                 | <u>()</u> регіодо<br>2022 - 2026 | ① TASSO ANNUO<br>1,22 % | ( | E Contraction of the second second se |
| Altre informazioni<br>Si wai maggio informazioni sull'annuncia ciaca sul pubarte fichi<br>tanuncia contine 3 alegati.<br>Robad<br>Robad | ed. Reoveral una notifica non appena il Venditore dell'annuncio accetter<br>notiventa.<br>notiventa. Reoveral una notifica quando il Venditore firmerà il contratto.<br>credito | i is bancheda.                   |                         |   | STATO ANNUNCIO<br>ACQUISTABILE                                                                                                    |

Una volta selezionato "Richiedi" il Compratore rimane in attesa dell'autorizzazione del Venditore.

| SiBonus<br>Vendi e compri in sicurezza                                                                                                    |                                                                                                    |                                                                       | ¢ 🖒                     | ? | MARIO ROSSI<br>ROSS MARIO |
|----------------------------------------------------------------------------------------------------|----------------------------------------------------------------------------------------------------|-----------------------------------------------------------------------|-------------------------|---|---------------------------|
| Home                                                                                                    | An                                                                                                    | nunci                                                                 | l miei annunci          |   | Annunci da acquistare     |
| <text><text><text><text><text><text><text><text><text><text><text><text></text></text></text></text></text></text></text></text></text></text></text></text> | beneficiario<br>megală su propri immobili<br>INMITE OEL COMMERCIALISTA<br>Informe<br>RATE CREDITO<br>5<br>Need. Rowenti una notifica non appena il Vendtore dell'amuncio accetteri | <ol> <li>PERIODO<br/>2022 - 2026</li> <li>Is bas richierta</li> </ol> | ① TASSO ANNUO<br>1,22 % |   | EXTERNUICE<br>EXTERNUICE  |

Nella sezione "Annunci da acquistare " è possibile visualizzare tutti gli annunci di cui si è in attesa di abilitazione della richiesta di informazioni avanzata al Venditore.

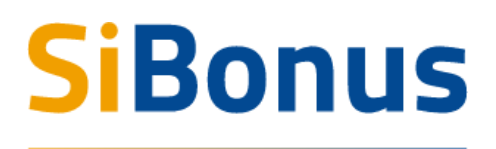

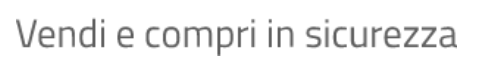

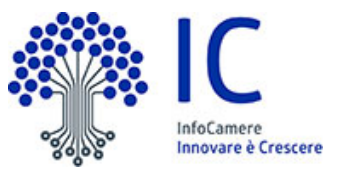

| SiBon<br>Vendi e compri in s | <b>IUS</b><br>sicurezza                                   |          |            |                  |                   | # @            | ?        | Rossi Mario Rossi V         |        |
|------------------------------|-----------------------------------------------------------|----------|------------|------------------|-------------------|----------------|----------|-----------------------------|--------|
|                              | Но                                                        | ome      |            | Annunci          |                   | l miei annunci |          | Annunci da acquistare       |        |
| Home Home                    | > Annunci da acquistare<br>richiesta info<br>a acquistare |          | da firmare | pagati           |                   |                |          |                             |        |
| Id                           | Tipologia                                                 | Valore 6 | Prezzo C   | Tasso annuo      | Periodo           | Data           |          | Stato                       | Azioni |
| 977                          | Superbonus                                                | 35.000   | 33.000     | 1,58% su 5 anni  | 2022 - 2026       | 09/03/2022     | Richies  | ta informazioni accettata   | 1      |
| 980                          | Superbonus                                                | 10.000   | 9.999      | -0,52% su 5 anni | 2022 - 2026       | 09/03/2022     | Aggi     | udicato ad altro utente     | 1      |
| 986                          | Superbonus                                                | 42.000   | 40.000     | 1,22% su 5 anni  | 2022 - 2026       | 09/03/2022     | Richiest | a in attesa di informazioni | 1      |
|                              |                                                           |          |            |                  | < 1 > 12/pagina - |                |          |                             |        |

Nel momento in cui il Venditore autorizza la richiesta di informazioni del Compratore, lo stesso può visualizzare i dati anagrafici e gli eventuali allegati inseriti nell'annuncio.

Il Venditore nella sezione "Richieste informazioni" del suo annuncio visualizza tutti i soggetti che hanno fatto richiesta di maggiori informazioni per conoscere la sua identità e gli eventuali allegati inseriti nell'annuncio.

Selezionando il flag "abilita", il Venditore decide a chi concedere la visualizzazione delle informazioni di dettaglio del proprio annuncio.

| Hon                                                                                                    | ne                                                                                          | Annunci     | I miei annunci     | Annunci da acquistare |
|----------------------------------------------------------------------------------------------------|---------------------------------------------------------------------------------------------|-------------|--------------------|-----------------------|
| Home > Instanced > Superforms      Home > Instanced > Superforms      Home > C42.000      Home > C42.000      Home > C42. | vivato - beneficiario<br>in buori negati su propi inmutat<br>i comromitti da, commercalusta |             |                    | - 52                  |
| rscrizione Descrizione Descrizione Descrizione Descriz                                                                                                    | iane Descrizione                                                                            |             |                    |                       |
| PREZZO                                                                                                    | RATE CREDITO                                                                                | () PERIODO  | () TASSO ANNUO     |                       |
| € 40.000                                                                                                    | 5                                                                                           | 2022 - 2026 | 1,22 %             |                       |
| ARIO ROSSI                                                                                                    |                                                                                             |             |                    | STATO ANNUNCIO        |
| Descriptione<br>Providing of page among the                                                                                                    | Nome file<br>B. Zell2 nvlf                                                                  | Inserito il | Azioni             | PUBBLICATO            |
|                                                                                                    | 8                                                                                           |             | I                  |                       |
| Fatture ricevute                                                                                                    | Condizion/Servizio_FPMLpdf                                                                  | 09/03/2022  | I                  |                       |
| Asseverazione tecnica                                                                                                    | PMI-COND-DEC18_FPMi.pdf                                                                     | 09/03/2022  | I                  |                       |
| Comunicazione ENEA                                                                                                    |                                                                                             |             | aggiungi allegato  |                       |
| Picevuta ENEA                                                                                                    |                                                                                             |             | aggiungi allegato  |                       |
| Visto di conformità                                                                                                    |                                                                                             |             | aggiungi allegato  |                       |
|                                                                                                    |                                                                                             |             | ulteriori allegeti |                       |
|                                                                                                    |                                                                                             |             |                    |                       |
|                                                                                                    |                                                                                             |             |                    |                       |
| ichieste informazioni                                                                                                    |                                                                                             |             |                    |                       |

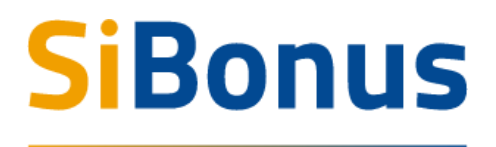

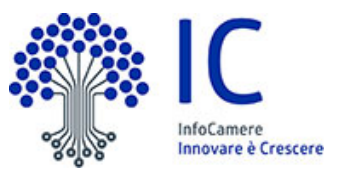

| SiBonus<br>Vendi e compri in sicurezza |                                                                                                |                           | # d                     | (?) (R) MARIO ROSS v                              |
|----------------------------------------|------------------------------------------------------------------------------------------------|---------------------------|-------------------------|---------------------------------------------------|
| Home                                   | An                                                                                             | nunci                     | I miei annunci          | Annunci da acquistare                             |
|                                        | peneficiario<br>aguis u propri remobil<br>MTR DEL COMMERCIALISTA<br>zione<br>RATE CREDITO<br>5 | () PERIODO<br>2022 - 2026 | ① TASSO ANNUO<br>1,22 % | STATO ANNUNCIO<br>RICHESTA INFORMAZIONI ACCETTATA |
| Descrizione                            | Nome file                                                                                      |                           | Inserito II             |                                                   |
| Bonifico di pagamento                  | 2el2pdf                                                                                        |                           | 09/03/2022              |                                                   |
| Fatture ricevute Asseveratione tecnica | Ø CondicioniServizio_FPM.pdf Ø PM-COND-DEC18_FPM.pdf                                           |                           | 09/03/2022              |                                                   |
|                                        |                                                                                                |                           |                         |                                                   |

Il Compratore autorizzato visualizza tutte le informazioni di dettaglio dell'annuncio.

Il Compratore, se ancora interessato, può avanzare una richiesta di acquisto del credito compilando il modulo presente in fondo alla pagina dell'annuncio di interesse.

Il Compratore, prima di compilare il modulo di acquisto, deve dotarsi di una **casella PEC** necessaria per tutte le comunicazioni inerenti al contratto di cessione del credito e della **firma digitale** necessaria per la sottoscrizione digitale del contratto nel caso in cui il Venditore accetti la richiesta di acquisto.

Nella sezione "ulteriori informazioni" del modulo il Compratore compila le informazioni necessarie per predisporre le "Condizioni del Servizio di Cessione dei Crediti di Imposta", che saranno proposte senza alcun impegno da sottoscrivere digitalmente all'atto del primo acquisto, dopo che lo stesso avrà confermato in piattaforma di voler proseguire con la sottoscrizione del contratto di cessione del credito.

Le informazioni opzionali presenti nel modulo di partita IVA, gruppo IVA, codice SDI, PEC fatturazione saranno utilizzate, a conclusione delle operazioni previste dal contratto, per l'invio della fattura relativa ai corrispettivi dovuti e indicati nelle "Condizioni del Servizio di Cessione dei Crediti di Imposta" sottoscritte dal Compratore in fase di primo acquisto del credito.

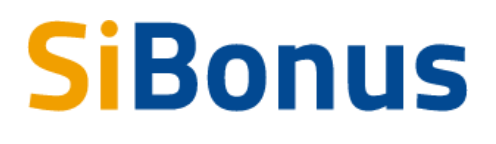

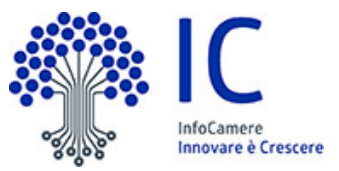

| Richiesta di acquisto                                                                                                    |                                                                                                    |                                                         |                                                          |  |
|----------------------------------------------------------------------------------------------------|----------------------------------------------------------------------------------------------------|---------------------------------------------------------|----------------------------------------------------------|--|
| Se vuoi acquistare questo annuncio compila le informazioni e invia la richiesta. Riceverai una notific<br>Per prosenuire devi avere:                                     | ca quando il Venditore firmerà il contratto.                                                                 |                                                         |                                                          |  |
| 1. una casella PEC per le comunicazioni relative alla cessione del credito<br>2. la firma digitale per la sottoscrizione del contratto                                   |                                                                                                    |                                                         |                                                          |  |
| CESSIONARIO<br>Nome"                                                                                                    | Coperand"                                                                                                    |                                                         |                                                          |  |
| MARIO                                                                                                    | ROSSI                                                                                                    |                                                         |                                                          |  |
| Codex Fixede*<br>RSSMRA80A01A509I                                                                                                    | Onto 41 Aventia *<br>01/01/1980                                                                              |                                                         |                                                          |  |
|                                                                                                    |                                                                                                    |                                                         |                                                          |  |
| RESIDENZA<br>Stato di revidenza"<br>ITALIA                                                                                                    | Provincia di residenza'<br>AVELLINO                                                                          | Comune o Stato estero di residenza"<br>AVELLA           |                                                          |  |
| Indirizzo residenze"                                                                                                    |                                                                                                    |                                                         |                                                          |  |
|                                                                                                    |                                                                                                    |                                                         |                                                          |  |
| RECAPITI                                                                                                    |                                                                                                    |                                                         |                                                          |  |
| Talafons"<br>999999999                                                                                                    | indreas PEC*<br>aaaa@pec.it                                                                                  | Enal<br>mariorossi@esempiomail.it                       |                                                          |  |
|                                                                                                    |                                                                                                    |                                                         |                                                          |  |
| ULTERIORI INFOMAZIONI                                                                                                    |                                                                                                    |                                                         |                                                          |  |
| IT46D0300203280165475397436                                                                                                    |                                                                                                    |                                                         |                                                          |  |
| State di demicilie*                                                                                                    | Provincia di domicilia*                                                                                      | Comune o Stato estaro di domicilio*                     |                                                          |  |
| ITALIA                                                                                                    | AVELUNO                                                                                                    | AVELLA                                                  |                                                          |  |
| Indiviase domicilia*                                                                                                    |                                                                                                    |                                                         | CAP*                                                     |  |
| Selectione se stal operando come consumatore o operatore professionale*                                                                                                  |                                                                                                    |                                                         |                                                          |  |
| Scegli una opzione                                                                                                    | ×                                                                                                    |                                                         |                                                          |  |
| Cadex 5d                                                                                                    | PEC per fattura elettorenica                                                                                 |                                                         |                                                          |  |
|                                                                                                    |                                                                                                    |                                                         |                                                          |  |
| Presentato da<br>Come informazione facoltativa indica il codice fiscale e la denominazione dell'eventuale soggetto t                                                     | erzo che ti ha segnalato SiBorus e ti sta accompagnando nelle operazioni di cessione del credito.            |                                                         |                                                          |  |
| Codex Fincele                                                                                                    | Denominatione                                                                                                |                                                         |                                                          |  |
| Salua dati nal renfito utante                                                                                                    |                                                                                                    |                                                         |                                                          |  |
| Il Compratore (Cessionario) con l'invio della richiesta di acquisto prende atto ed accetta che, a r                                                                      | seguito dell'Aggiudicazione del Credito d'Imposta descritta all'articolo 19 delle " <u>Condizioni gener</u>  | ali di adesione e utilizzo della piattaforma di cest    | <u>sione di crediti d'imposta</u> ", se procederà con la |  |
| sottosorizione del Contratto di Cessione firmato dal Venditore (Cedente), egli sarà tenuto ad ape<br>prestato da InfoCamere, pari a 1,5% dei prezzi di cessione più IVA. | ire presso iConto S.r.i. un conto (il "Conto Cessionario") totalmente gratuito, sul quale dovrà versa        | re gli importi relativi ai prezzi delle cessioni dei ci | rediti aggiudicati ed i corrispettivi per il servizio    |  |
| È fatto divieto ai soggetti obbligati di cui all'articolo 3 del d.lgs. 21 novembre 2007, n. 231, di pres                                                                 | entare Offerte di Acquisto in tutti i casi in cui ricorrono i presupposti di cui agli articoli 35 e 42 del p | redetto decreto, fermi restando gli obblighi ivi pre-   | visti.                                                   |  |
|                                                                                                    |                                                                                                    |                                                         | invia richiesta di acquisto                              |  |
|                                                                                                    |                                                                                                    |                                                         |                                                          |  |

Il Venditore visualizza tutte le richieste di acquisto avanzate dai Compratori. Selezionando "firma" in corrispondenza del Compratore selezionato, il Venditore sceglie a chi proporre la sottoscrizione del contratto di cessione del credito.

| In questa sezione visualizzerai il nome dei soggetti che hai abilitato e ch      | hanno chiesto di acquistare il credito d          | li imposta pubblicato in questo tuo ann | uncio. Selezior  | ando FIRMA     | potrai decidere con   |
|----------------------------------------------------------------------------------|---------------------------------------------------|-----------------------------------------|------------------|----------------|-----------------------|
| chi stipulare il contratto di cessione del credito. Il compratore, se ancora     | nteressato all'acquisto, controfirmerà i          | l contratto impegnandosi a depositare   | il prezzo indica | to in un conto | o vincolato in attesa |
| che tu proceda al trasferimento del credito attraverso le <u>apposite funzio</u> | <u>i del sito dell'Agenzia delle Entrate</u> . Qu | ando il compratore comunicherà di ave   | r visualizzato e | accettato il c | credito trasferito    |
| riceverai il pagamento del prezzo nel conto di cui hai comunicato le coor        | linate IBAN.                                      |                                         |                  |                |                       |
| RICHIEDENTE                                                                      |                                                   |                                         |                  |                |                       |
|                                                                                  |                                                   |                                         |                  |                |                       |

Una volta selezionato "firma", il Venditore deve completare alcune informazioni necessarie per la compilazione del contratto di cessione del credito, come la PEC e il codice IBAN del conto su cui dovrà essere accreditato il prezzo indicato nell'annuncio a conclusione di quanto previsto nel contratto di cessione del credito.

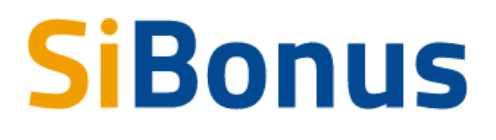

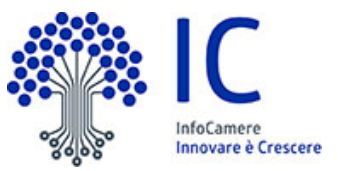

| in questa sectore insolatzera in nome del soggetti che<br>chi stipulare il contratto di cessione del credito. Il comp<br>che tu proceda al trasferimento del credito attraverso l<br>riceverai il pagamento del prezzo nel conto di cui hai co                                                                                                    | hai abilitato e che hanno chiesto di acquistare il credito di impo:<br>ratore, se ancora interessato all'acquisto, controfirmerà il contra<br>le <u>apposite funzioni del sito dell'Agenzia delle Entrate</u> . Quando il<br>amunicato le coordinate IBAN. | ita pubblicato in questo tuo annuncio. Selezionano<br>tito impegnandosi a depositare il prezzo indicato i<br>compratore comunicherà di aver visualizzato e aci | do FIRMA potrai decidere con<br>n un conto vincolato in attesa<br>cettato il credito trasferito |
|----------------------------------------------------------------------------------------------------|----------------------------------------------------------------------------------------------------|----------------------------------------------------------------------------------------------------|-------------------------------------------------------------------------------------------------|
| RICHIEDENTE                                                                                                    |                                                                                                    |                                                                                                    |                                                                                                 |
| 3IANCHI GIOVANNI                                                                                                    |                                                                                                    | 31/01/2021                                                                                                    | Firma                                                                                           |
| VERDI LUIGI                                                                                                    |                                                                                                    | 31/01/2021                                                                                                    | Da firmare                                                                                      |
| EDENTE                                                                                                    |                                                                                                    |                                                                                                    |                                                                                                 |
| Nome                                                                                                    | Cognome<br>ROSSI                                                                                                    | Codice Fiscale<br>RSSMRA80A01A509I                                                                                                    |                                                                                                 |
| Provincia di nascita<br>AVELLINO                                                                                                    | Comune di nascita<br>AVELLINO                                                                                                    | Data di nascita<br>01/01/1980                                                                                                    |                                                                                                 |
| Jlteriori informazioni                                                                                                    | Email PEC*                                                                                                    | Telefono*                                                                                                    |                                                                                                 |
| IBAN *<br>IT89Q0300203280823574772193                                                                                                    | mariorossi@esempiopec.it                                                                                                    | 99999999                                                                                                    |                                                                                                 |
| IBAN -<br>IT89Q0300203280823574772193<br>Salva dati nel profilo utente                                                                                                    | mariorossi@esempiopec.it                                                                                                    | 99999999                                                                                                    |                                                                                                 |
| IBAN<br>IT89Q0300203280823574772193<br>Salva dati nel profilo utente<br>irma del contratto<br>icarica il contratto e firmalo digitalmente in formato. pi<br>una persona giuridica il contratto deve essere firmato                                                                                                    | mariorossi@esempiopec.it  Tm, la firma digitale deve essere quella del Soggetto Fiscale titol dal suo legale rappresentante.  To formato pando alte od constitu cho ancho dono l'Anzi udiza                                                                | are del credito e dell'annuncio (il Cedente). Se il Soj                                                                                                    | ggetto Fiscale titolare del credito                                                             |
| IBAN *<br>IT89Q0300203280823574772193<br>Salva dati nel profilo utente<br>Firma del contratto<br>Scarica il contratto e firmalo digitalmente in formato. p2<br>è una persona giuridica il contratto deve essere firmato<br>I Cedente con la sottoscrizione e caricamento del contr<br>Tessione. In tal caso, l'Aggiudicazione sarà priva di effica | mariorossi@esempiopec.it  Tm, la firma digitale deve essere quella del Soggetto Fiscale titol dal suo legale rappresentante. atto firmato prende atto ed accetta che, anche dopo l'Aggiudicaz icia.                                                        | are del credito e dell'annuncio (il Cedente). Se il Soj<br>ione del Credito, il Cessionario sarà libero di non s                                               | ggetto Fiscale titolare del credito<br>ottoscrivere il Contratto di                             |

Compilate le informazioni, è possibile scaricare e prendere visione del contratto di cessione del credito in formato PDF e procedere alla sua sottoscrizione con la firma digitale.

| Nato/a a /il                                                                                                    | AVELLINO (AV) il 01/01/1980                                         |
|----------------------------------------------------------------------------------------------------|---------------------------------------------------------------------|
| Codice fiscale                                                                                                    | RSSMRA80A01A509I                                                    |
| Legale rappresentante di                                                                                                    |                                                                     |
| Denominazione<br>dell'impresa o dell'ente                                                                                                    |                                                                     |
| Codice fiscale dell'impresa<br>o dell'ente                                                                                                    |                                                                     |
|                                                                                                    |                                                                     |
| Sede legale                                                                                                    |                                                                     |
| Sede legale<br>p.e.c.<br>lel seguito, il " <b>Cedente</b> ",                                                                                                    | e<br>vcRDL_LIJICI                                                   |
| Sede legale<br>p.e.c.<br>lel seguito, il " <b>Cedente</b> ",<br>Cognome e nome                                                                                                    | mariorossi@esempiopec.it<br>e<br>VERDI LUIGI                        |
| Sede legale<br>p.e.c.<br>el seguito, il " <b>Cedente</b> ",<br>Cognome e nome<br>Nato/a a /il                                                                                                    | e<br>VERDI LUIGI<br>AVELLINO (AV) II 02/02/1982                     |
| Sede legale<br>p.e.c.<br>el seguito, il " <b>Cedente</b> ",<br>Cognome e nome<br>Nato/a a /il<br>Codice fiscale                                                                                                    | e<br>VERDI LUIGI<br>AVELLINO (AV) II 02/02/1982<br>VRDLGU80A01A509E |
| Sede legale<br>p.e.c.<br>el seguito, il " <b>Cedente</b> ",<br>Cognome e nome<br>Nato/a a /il<br>Codice fiscale<br>Legale rappresentante di                                                                                    | e<br>VERDI LUIGI<br>AVELLINO (AV) il 02/02/1982<br>VRDLGU80A01A509E |
| Sede legale<br>p.e.c.<br>el seguito, il " <b>Cedente</b> ",<br>Cognome e nome<br>Nato/a a /il<br>Codice fiscale<br>Legale rappresentante di<br>Denominazione<br>dell'impresa o dell'ente                                       | e<br>VERDI LUIGI<br>AVELLINO (AV) II 02/02/1982<br>VRDLGU80A01A509E |
| Sede legale<br>p.e.c.<br>Lel seguito, il "Cedente",<br>Cognome e nome<br>Nato/a a /il<br>Codice fiscale<br>Legale rappresentante di<br>Denominazione<br>dell'impresa o dell'ente<br>Codice fiscale dell'impresa                | e<br>VERDI LUIGI<br>AVELLINO (AV) II 02/02/1982<br>VRDLGU80A01A509E |
| Sede legale<br>p.e.c.<br>lel seguito, il "Cedente",<br>Cognome e nome<br>Nato/a a /il<br>Codice fiscale<br>Legale rappresentante di<br>Denominazione<br>dell'impresa o dell'ente<br>Codice fiscale dell'impresa<br>o dell'ente | e<br>VERDI LUIGI<br>AVELLINO (AV) II 02/02/1982<br>VRDLGU80A01A509E |

Il contratto di cessione in formato PDF deve essere firmato digitalmente dal titolare del credito di imposta, indicato nell'annuncio, con firma digitale in formato CADES (quindi con estensione .p7m).

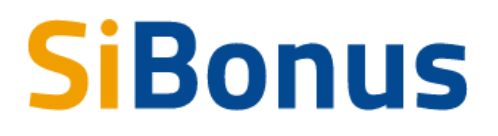

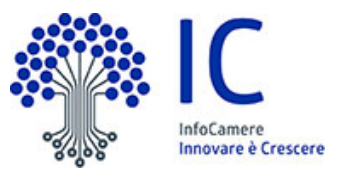

Dopo la sottoscrizione, il file firmato con estensione .p7m deve essere caricato attraverso il bottone "carica contratto firmato" in modo da chiedere al Compratore l'intenzione di proseguire con l'acquisto e di conseguenza procedere alla controfirma del contratto.

Il Compratore può decidere senza alcun impegno di proseguire o meno con l'acquisto del credito; nel caso in cui desideri continuare con l'acquisto deve confermare in piattaforma di essere interessato alla firma del contratto.

Manifestata la volontà di continuare con l'acquisto in piattaforma, tramite la specifica funzione visualizzata nel dettaglio dell'annuncio di interesse, il Compratore sarà contattato dall'ufficio SiBonus per la proposta di sottoscrizione delle "Condizioni del Servizio per la Cessione dei Crediti di Imposta" e la finalizzazione del primo contratto di cessione.

| Contratto e acquisto                                                                                                    |
|----------------------------------------------------------------------------------------------------|
| Bonus ristrutturazioni - €11.500                                                                                                    |
| Anagrafica                                                                                                    |
| Denominazione : ROSS MARIO<br>Codice Fiscale : RSSMRABOA01A5091<br>Provincia : AV<br>Comune : RVELLINO                                                                                                    |
| Impegno contrattuale                                                                                                    |
| Il itolare dell'annuncio, il Cedente del credito, ha accettato la tua richesta di acquisto e ha firmato il Contratto di Cessione. Se sei ancora interessato all'acquisto premi conferma per procedere alla<br>controlfirma del Contratto con la tua firma digitale. |
| Sono interessato alla firma del contratto × Confirma                                                                                                    |